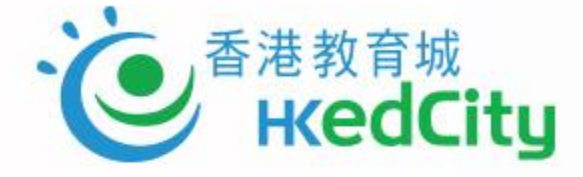

## 「VLE進階應用技巧」 網上研討會

\*本網上研討會將以粵語進行 This webinar will be conducted in Cantonese

www.hkedcity.net

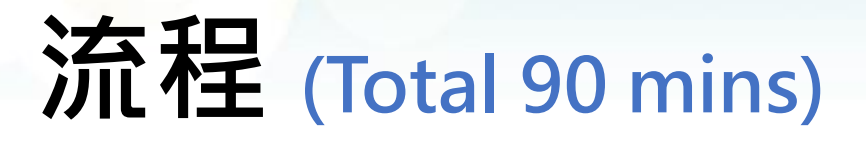

#### <u> 簡介</u> 5 mins

#### <u>功能示範</u> 65 mins

- 測驗、作業和討論的進階設定
- 結合使用SpeedGrader、
- 成績冊及評分公佈政策
- 分享教材的不同方式
- 其他新功能

#### <u>Q&A、問卷</u> 15mins

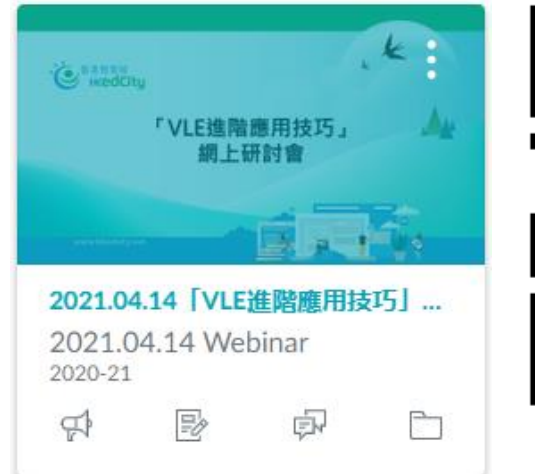

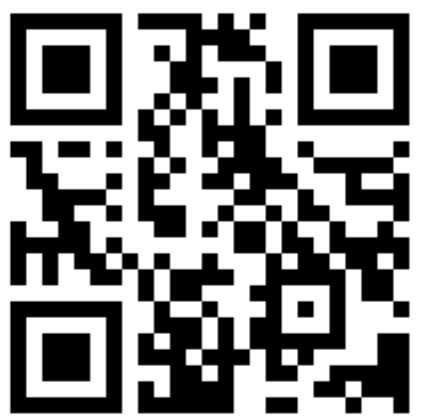

https://bit.ly/3dQDoOg

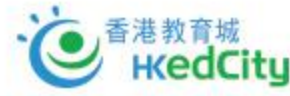

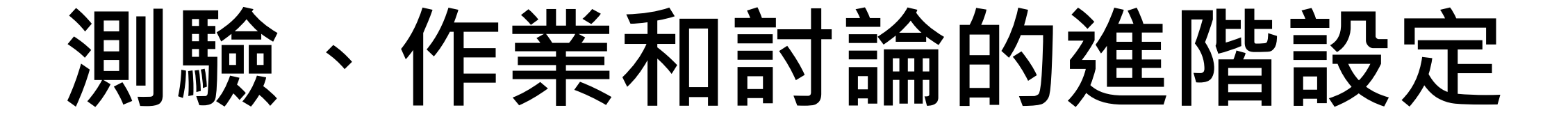

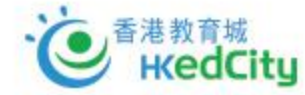

#### • 如何選擇使用傳統測驗或新測驗

- 如何快捷地上載大量題目
- 如何使用題目庫
- 使用新的豐富內容編輯器和文件權限的貼士
- 如何使用討論展示學生作品、協助課堂互動

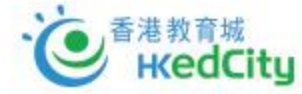

### 新測驗 vs 傳統測驗

|                       | 新測驗                                                          | 傳統測驗                                                                |  |  |
|-----------------------|--------------------------------------------------------------|---------------------------------------------------------------------|--|--|
| 題型                    | 較多,除傳統測驗有的題型,還有分<br>類、圖點、排序、閱讀理解等                            | 較少,有MC、多個答案(Multiple<br>Answer)、多題填充、供詞填充、配對等                       |  |  |
| 部份分數                  | 只有多個選擇(MC)、多個答案<br>(Multiple Answer)、多題填充支援,<br>其他題型只支援0分或滿分 | 所有多於一個答案的題型,如選擇(MC)、<br>多個答案(Multiple Answer)、配對、多<br>題填充等,會按答對比例給分 |  |  |
| 報告                    | 未能支援實時報告<br>未能顯示那些同學答了那個答案<br>包括成果分析(需設定題目所屬成果)              | 支援實時報告<br>能顯示那些同學答了那個答案<br>包括學生分析和題目分析                              |  |  |
| 複製測驗(Duplicate Quiz)  | 支援                                                           | 不支援                                                                 |  |  |
| Blueprint course sync | 支援首次建立,不支援更新測驗                                               | 支援                                                                  |  |  |
| 附加檔案                  | 不能直接使用課程內檔案                                                  | 能直接使用課程內檔案                                                          |  |  |
| <b>、</b> 適合使用於        | <ul><li>需要用到新題型</li><li>需要成果分析報告</li></ul>                   | <ul><li>課堂內使用,需要實時報告</li><li>需要支援部份得分</li><li>需要學生分析和題目分析</li></ul> |  |  |

#### 港教育城 References: HKedCity 1 https://

1. <u>https://community.canvaslms.com/t5/New-Quizzes-Users/New-Quizzes-Feature-Comparison/ta-p/243761</u>

2. https://it.umn.edu/services-technologies/how-tos/canvas-understand-classic-quizzes-vs-new

### 題庫 Question Banks

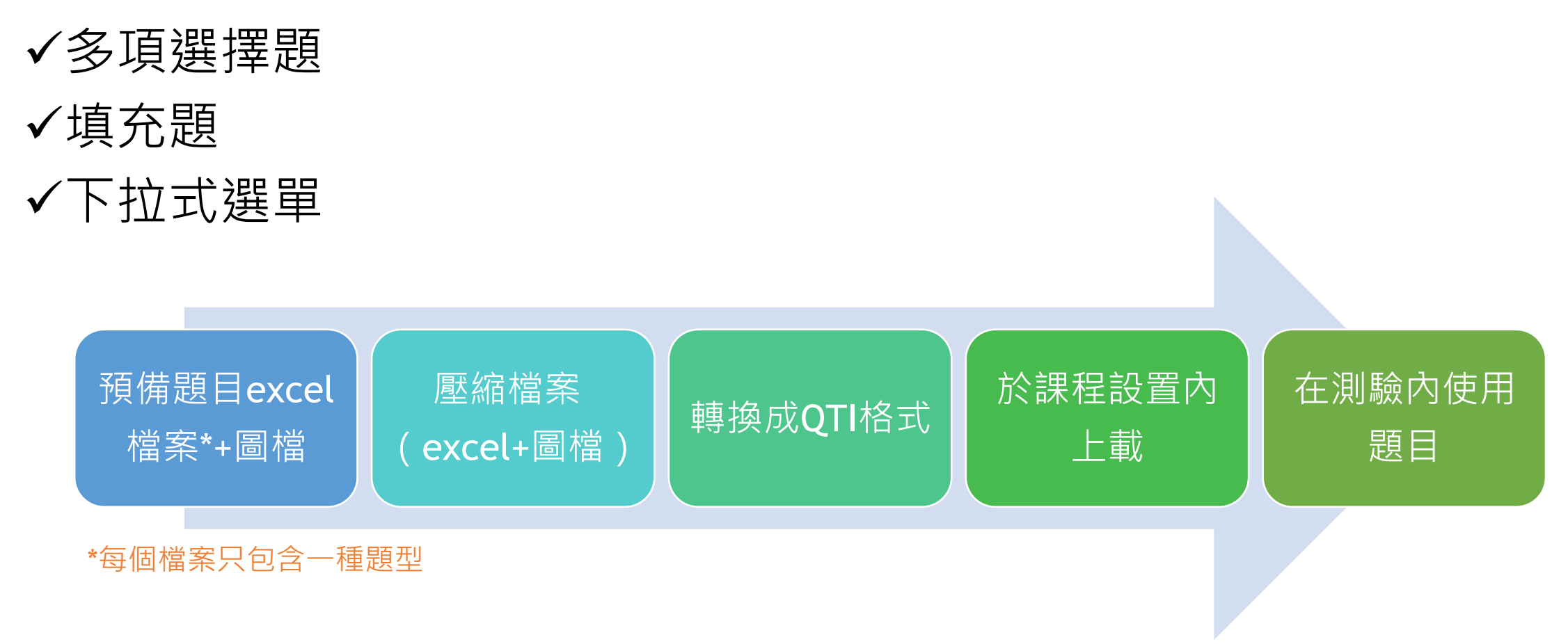

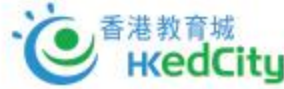

## 文件權限

#### 兩種方式:

- 從文檔 (Files) 上載
- 用編輯器上載

| Search for files                                                                                    | Q 0 items selected                |              |                      | + Folder   | ↑ Upload    | : |
|----------------------------------------------------------------------------------------------------|-----------------------------------|--------------|----------------------|------------|-------------|---|
| ▼ 🗅 2021.04.14「VLE進階應用                                                                              | 技 Name ▲                          | Date created | Date modified Modifi | ed by Size |             |   |
| <ul> <li>▶ course_image</li> <li>▶ QTI sample zip</li> <li>▶ Quiz Files</li> <li>▶ 上傳的媒體</li> </ul> | course_image                      | 11:50        |                      |            | 0           |   |
|                                                                                                    | hello upload in files.docx        | Friday       | Friday               | 12 KB      | 0           |   |
|                                                                                                    | new quiz vs classic quiz.pptx     | Friday       | Friday               | 46 KB      | •           |   |
|                                                                                                    | QTI sample zip                    | 9:13         |                      |            | •           |   |
|                                                                                                    | Quiz Files                        | Thursday     |                      |            | ø           |   |
|                                                                                                    | resources sharing comparison.pptx | Yesterday    | Yesterday            | . 55 KB    | •           |   |
|                                                                                                    | Student+Grade+Visibility+Flowcha  | Yesterday    | Yesterday            | 302 KB     | 0           |   |
| 4                                                                                                   | 上傳的媒體                             | Friday       |                      |            | ø           |   |
| 0% of 10.5 GB                                                                                       | r<br>used                         |              |                      |            | All my file |   |

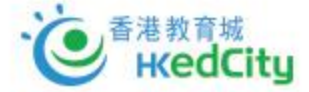

10

#### 課堂展示

- 討論功能
- 展示學生成果
- 鼓勵同儕之間回應
- 可設定為評分/不評分

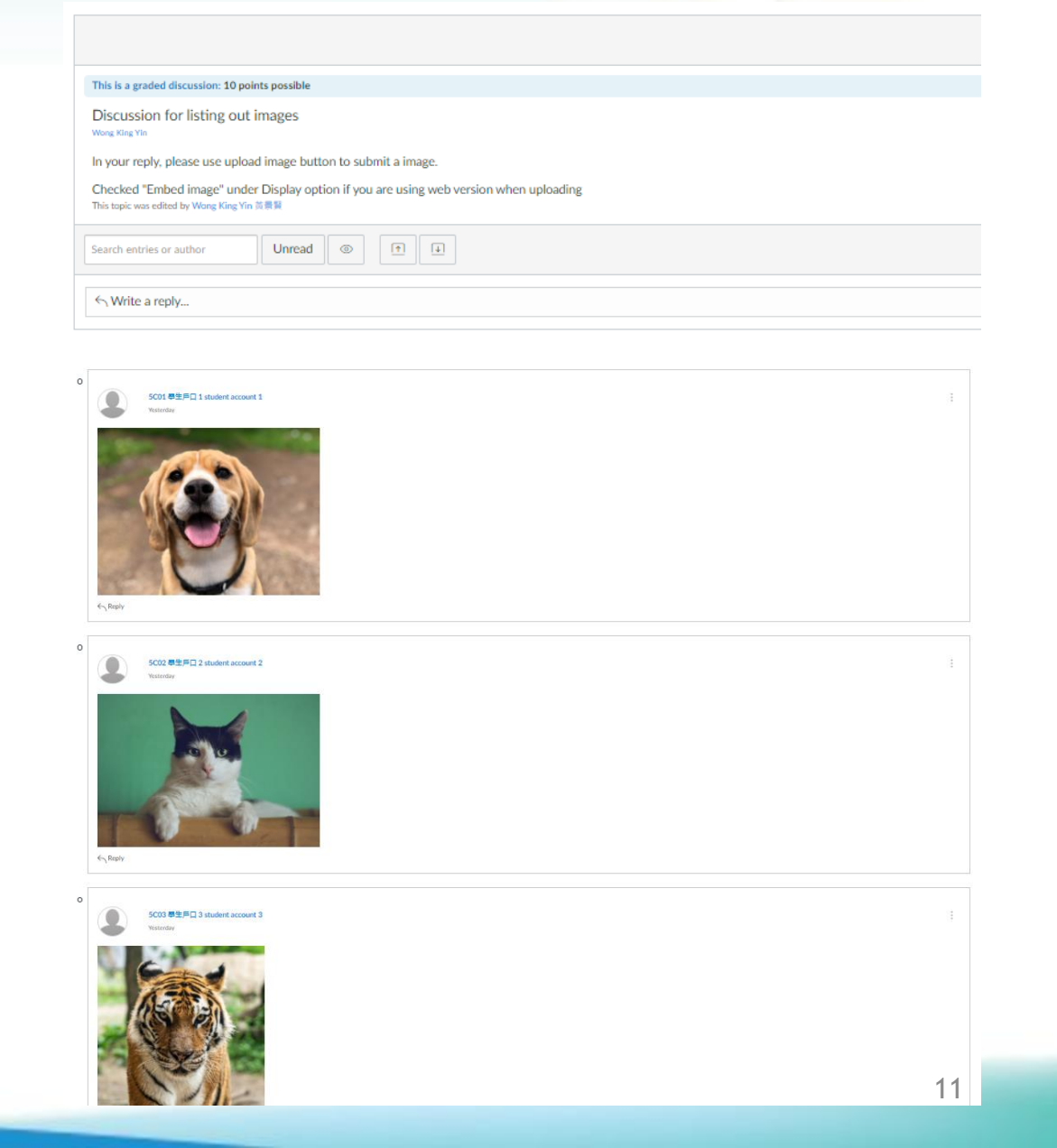

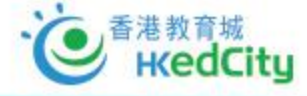

# 結合使用SpeedGrader、 成績冊及評分公佈政策

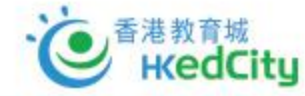

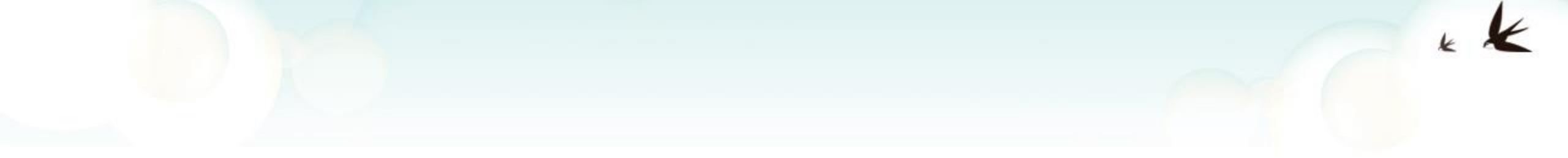

- 如何向學生隱藏課業評分
- 如何選擇合適的評分公佈政策

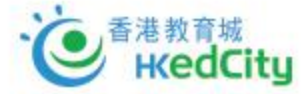

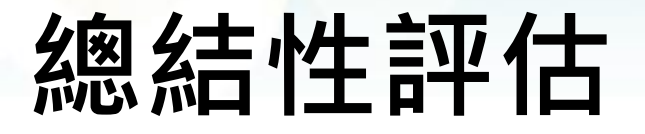

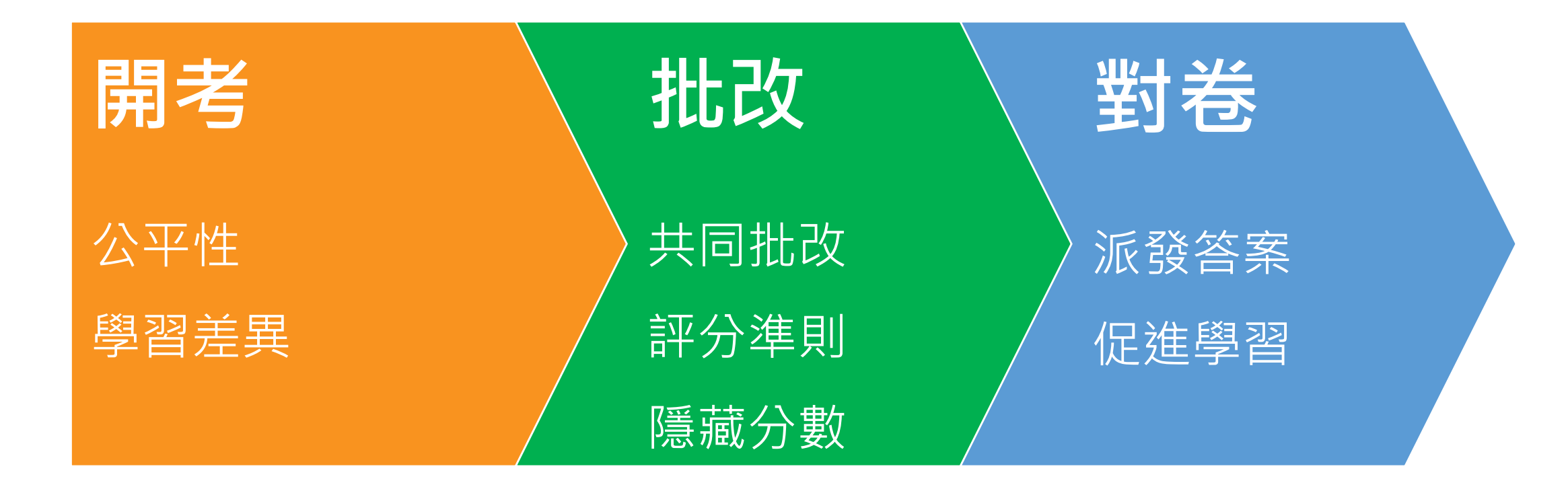

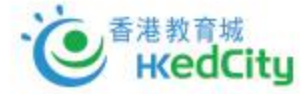

## 自動/手動評分公佈政策

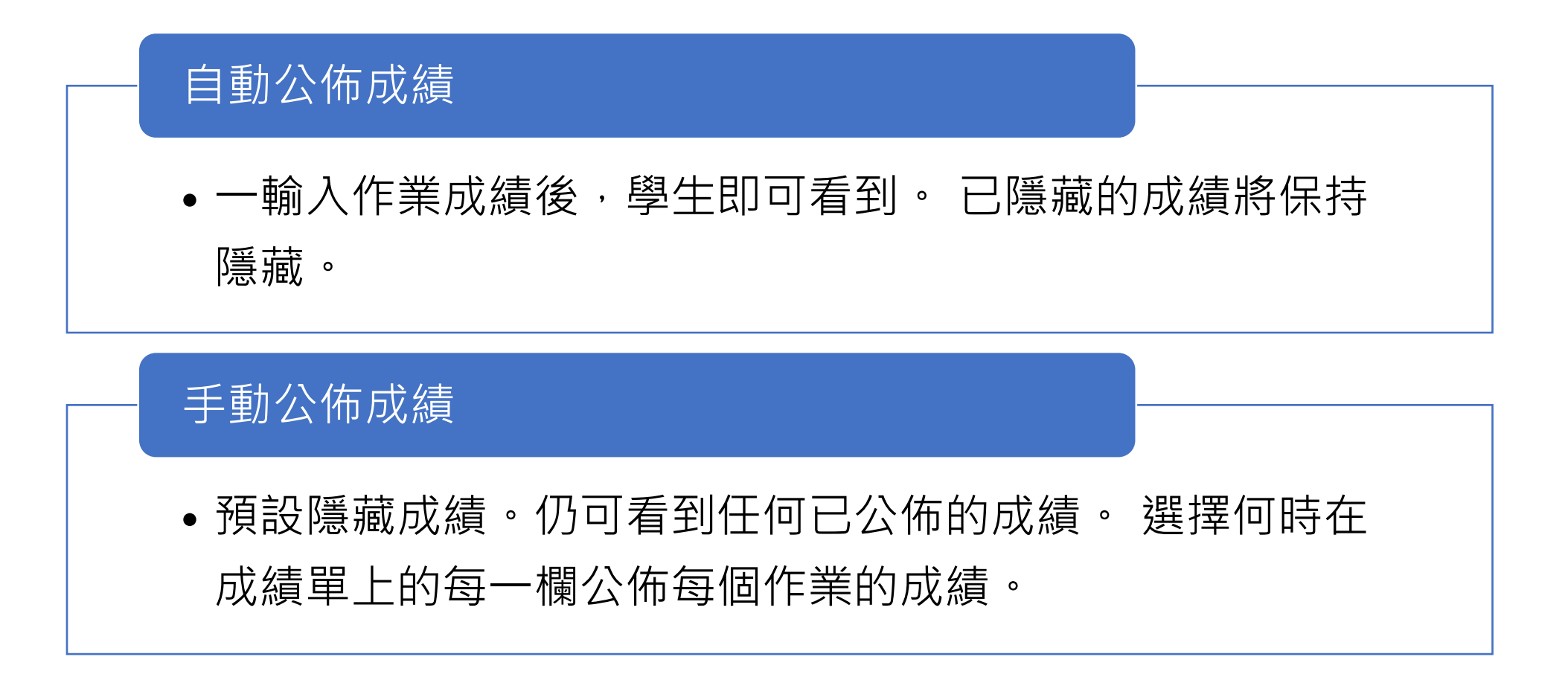

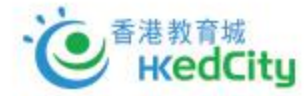

## 簡易設定「評分公佈政策」

- 測驗/作業/討論 → 設定日期
- 成績冊 → 設定評分公佈政策

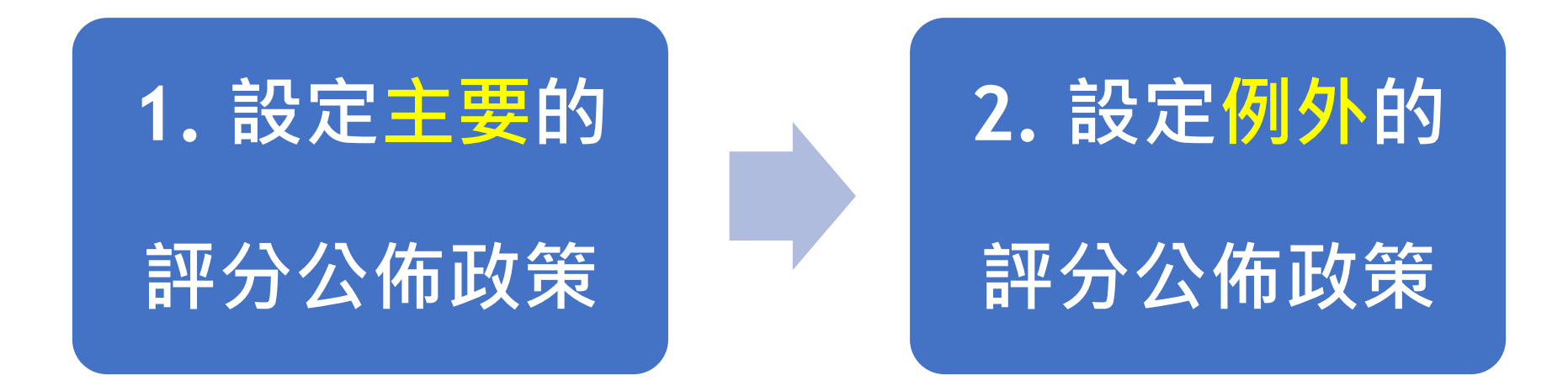

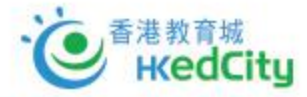

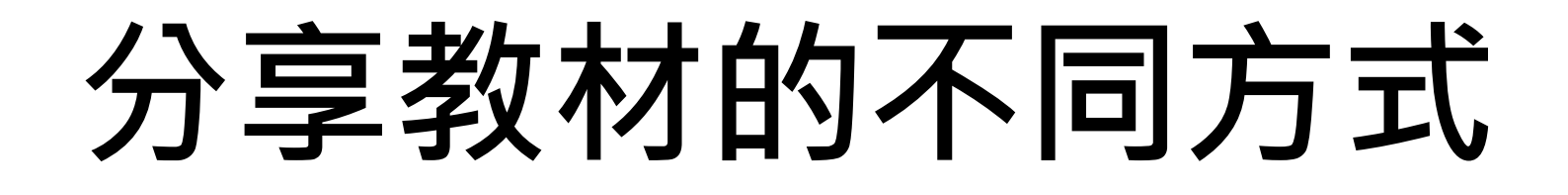

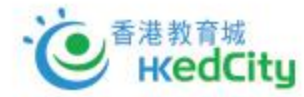

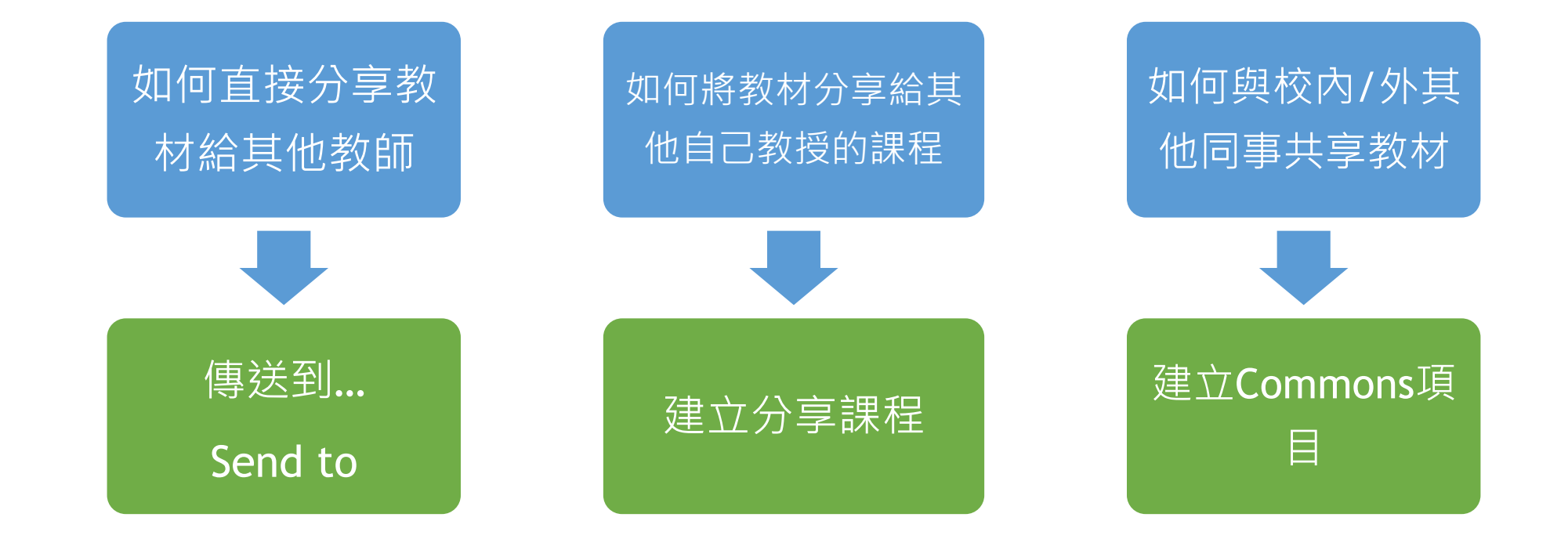

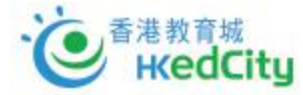

### 教材分享方式

|        | 傳送到 Send to           | 建立分享課程                    | 建立Commons項目         |
|--------|-----------------------|---------------------------|---------------------|
| 對象     | 個別教師                  | 校內教師                      | 自訂組別 / 其他學校         |
| 簡易度    | 非常簡單                  | 簡單                        | 較為複雜                |
| 可分享內容# | 除檔案外的所有內容             | 所有內容                      | 所有內容 + 完整課程         |
| 形式     | 如同電郵一樣                | 複製/導入課程                   | 分享至Commons共享資料庫     |
| 數量     | 每次一項內容                | 複製:一項<br>導入:多項            | 每次一個項目              |
| 接收/ 搜尋 | 前往帳戶設置(Profile)<br>下載 | 可沿用課程結構                   | 搜尋keywords、levels等等 |
| 版本更新   | 不能夠                   | 不能夠                       | 能夠                  |
| 適用情況   | 直接分享教材給個別教<br>師       | 建立科本教材庫,方便共備<br>課程,甚至學年過渡 | 以課程為單位,與他校分享<br>教材  |

備註

**HKedCity** 

#「所有內容」包括 通告announcements、作業assignments、討論discussions、

檔案files 、單元modules 、頁面pages · 以及 測驗quizzes

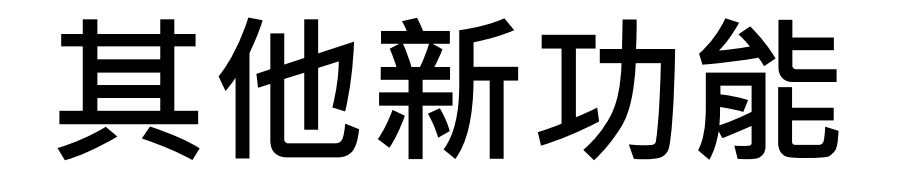

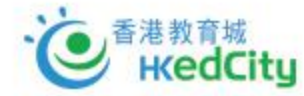

## 新測驗(New Quizzes)題型

#### Fill in the blanks :

- 可混合使用下拉式選單/填空答案
- 拖曳題型暫時適合在單一填空使用

|                                                                           | oints FIB multip                                 | ble drag and drop                         |                                        |                                                                                                    |
|---------------------------------------------------------------------------|--------------------------------------------------|-------------------------------------------|----------------------------------------|----------------------------------------------------------------------------------------------------|
| 1. 公園裏的事物可                                                                | 」以分為生物和                                          | 非生物                                       | $\sim$                                 | 兩類。2.我們可以觀賞公園裏的動物和                                                                                    |
| 植物                                                                        | $\sim$                                           | • 3.植物的花朵                                 | 顏色                                     | ✓ 鮮艷,我們要好好愛護,不要                                                                                       |
| 採摘                                                                        | ~                                                | 花朵。 4. 遊人可                                | 以享用                                    | ✓ 公園裏不同的設施。5.動物有不同的生活環境和                                                                              |
| 習性                                                                        | $\sim$                                           | ٥                                         |                                        |                                                                                                    |
|                                                                           |                                                  |                                           |                                        |                                                                                                    |
| Fill in the Blank 4 po                                                    | oints                                            |                                           |                                        |                                                                                                    |
| Fill in the Blank 4 pd<br>自新冠疫情以來,                                        | oints<br>經過一整年「Z                                 | Zoom <mark>誰</mark> 教學 >                  | <b>、</b> 模式」後,                         | <ul> <li>▲ 印 ※ 面</li> <li>※ 回 ※ 面</li> <li>※ 正 ※</li> <li>※ 各地芸芸學子如今皆感到其單調</li> </ul>                 |
| Fill in the Blank 4 pd<br>自新冠疫情以來,<br>和嚴重不足。遊劇                            | oints<br>經過一整年「Z<br>i化學習、輔助f                     | Zoom <b>:::</b> 教學 ><br>性教學工具等 <b>:::</b> | く 模式」後,<br>教育科技 ×                      | ▲ 印 Ⅲ 面<br>Ⅲ世界 × 各地芸芸學子如今皆感到其單調 Ⅲ乏味 ×                                                                 |
| Fill in the Blank 4 pr<br>自新冠疫情以來,<br>和嚴重不足。遊劇<br>(EdTech)因而仍<br>是疫情下「一場處 | <ul> <li>              ・             ・</li></ul> | Zoom                                      | 横式」後,     教育科技 ×     至傳統課堂的關     當空時代? | ▲ 印 Ⅲ 面<br>Ⅲ世界 × 各地芸芸學子如今皆感到其單調 Ⅲ乏味 ×<br>不足,甚至長遠為傳統教學模式帶來翻天覆地的變化。然而,發展多,重返課室上課,跟老師與同學們直接交流?那麼,教育科技產業只 |

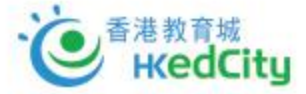

## VLE單元分類(全校服務適用)

| 2020-21         |                     | Expand all View progress | + Module :             |             |
|-----------------|---------------------|--------------------------|------------------------|-------------|
| Announcements Ø | All 十二篇章 作文         |                          | 單元頁的頂語                 | 部會自動列出所有類別  |
| Quizzes         |                     |                          |                        |             |
| Assignments     | 説 ▶ 單元一: 《始得西山宴遊記》; | #十二篇章#                   | ⊘ + : 在                | 單元標題加入類別名稱  |
| Discussions     |                     |                          |                        |             |
| Grades 1        |                     |                          |                        |             |
| People          | … ▶ 單元二: 《師說》#十二篇章# |                          | ❷ + ₺                  |             |
| Pages           |                     |                          | $\backslash \setminus$ |             |
| Files           |                     |                          | \                      | $\setminus$ |
|                 | r                   |                          |                        |             |
|                 |                     | Edit module settings     |                        | ×           |
|                 |                     |                          |                        |             |
| 城               |                     | 單元一: 《始得西山宴遊記》#十二篇       | <b>斎章</b> #            |             |

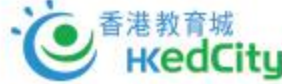

## 使用QR code登入應用程式

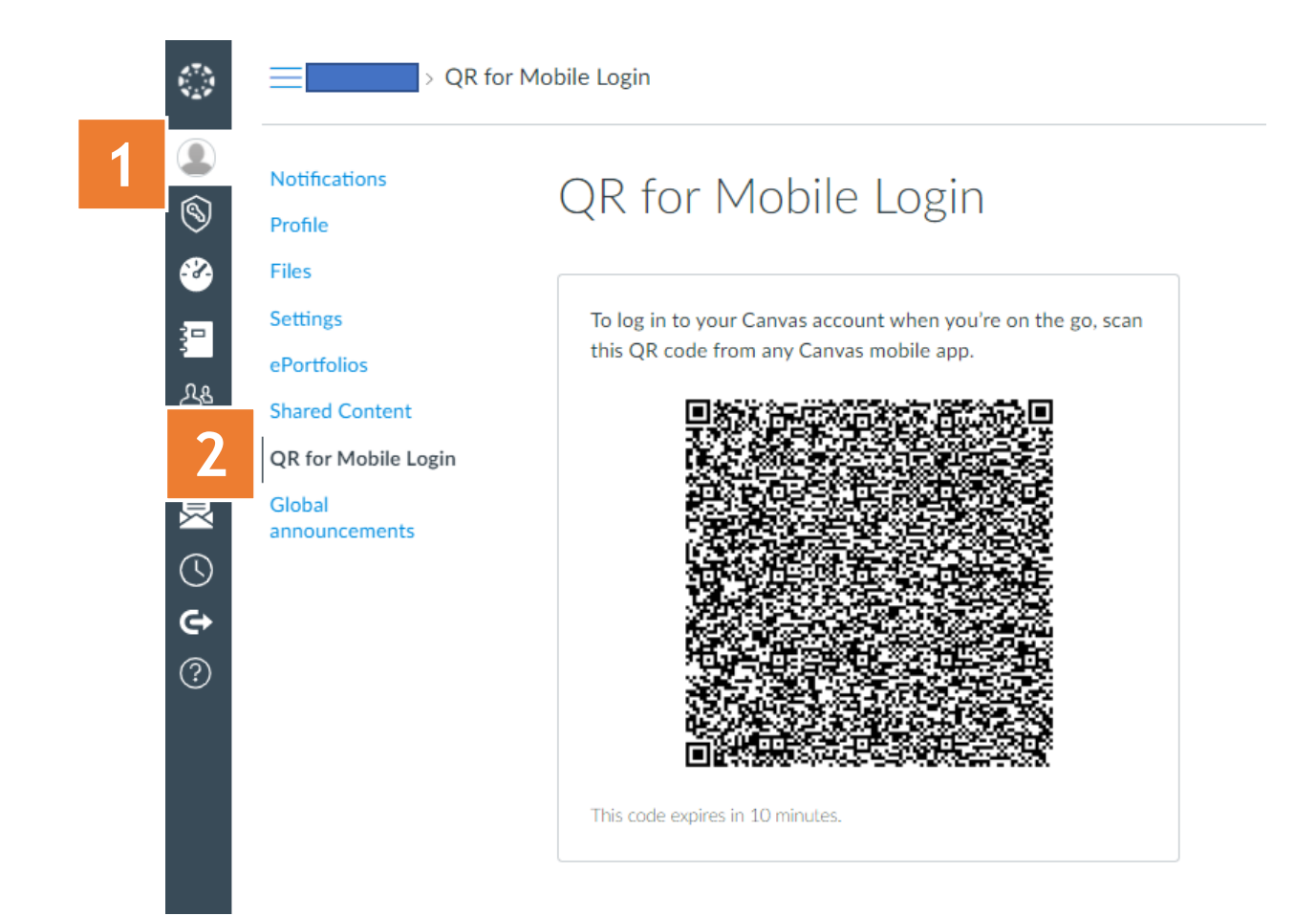

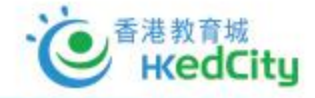

Account -> QR for mobile login

### 其他功能

- 課程分析及其他數據 Course-based statistics and analytics
- 結合使用先決條件、要求和課程徽章
   Combined Use of Requirement,
   Prerequisite, and -Course-based Badges
- 通達路徑 Mastery Path
- QR code for school-based training

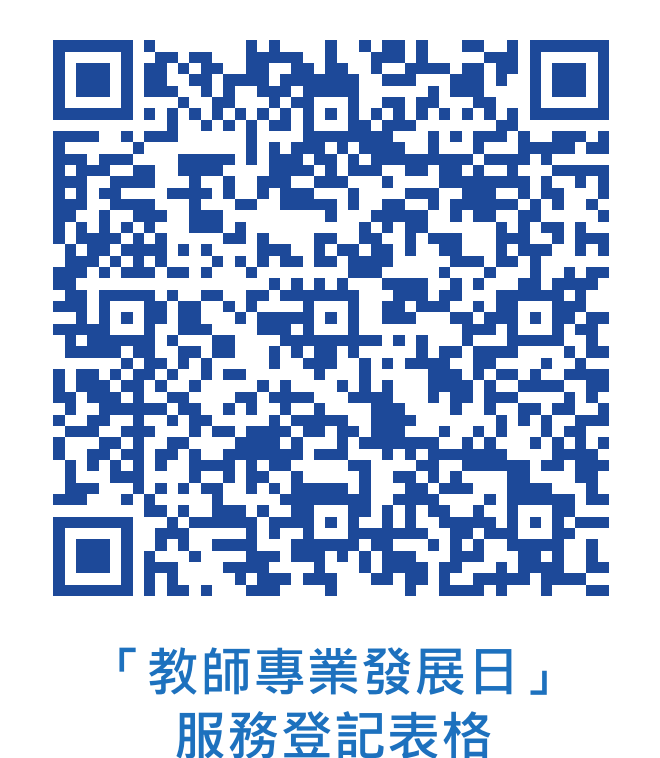

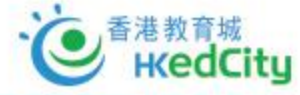

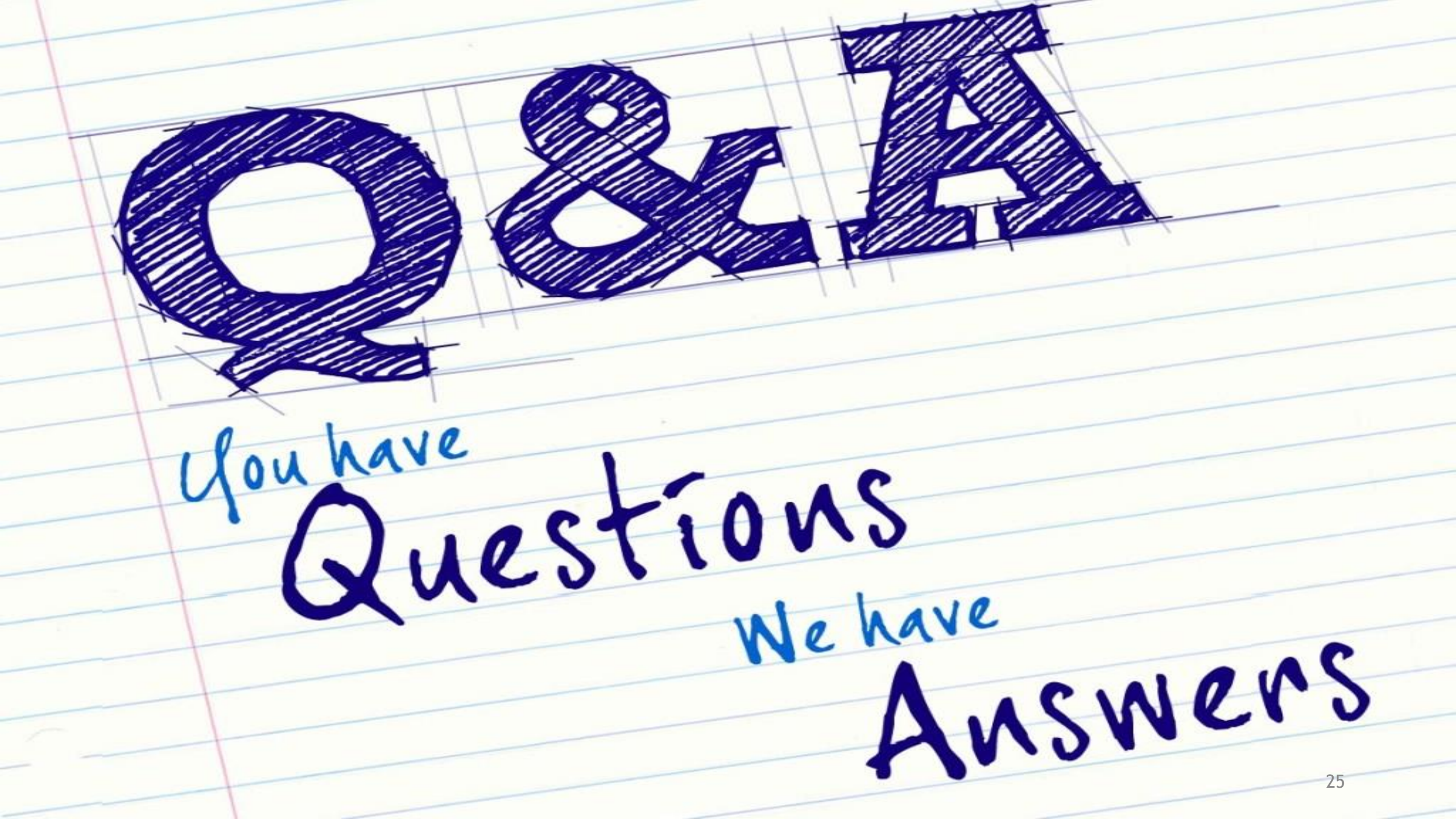

### 中文科資源@Commons

#### 搜尋關鍵字:十二篇

12 results

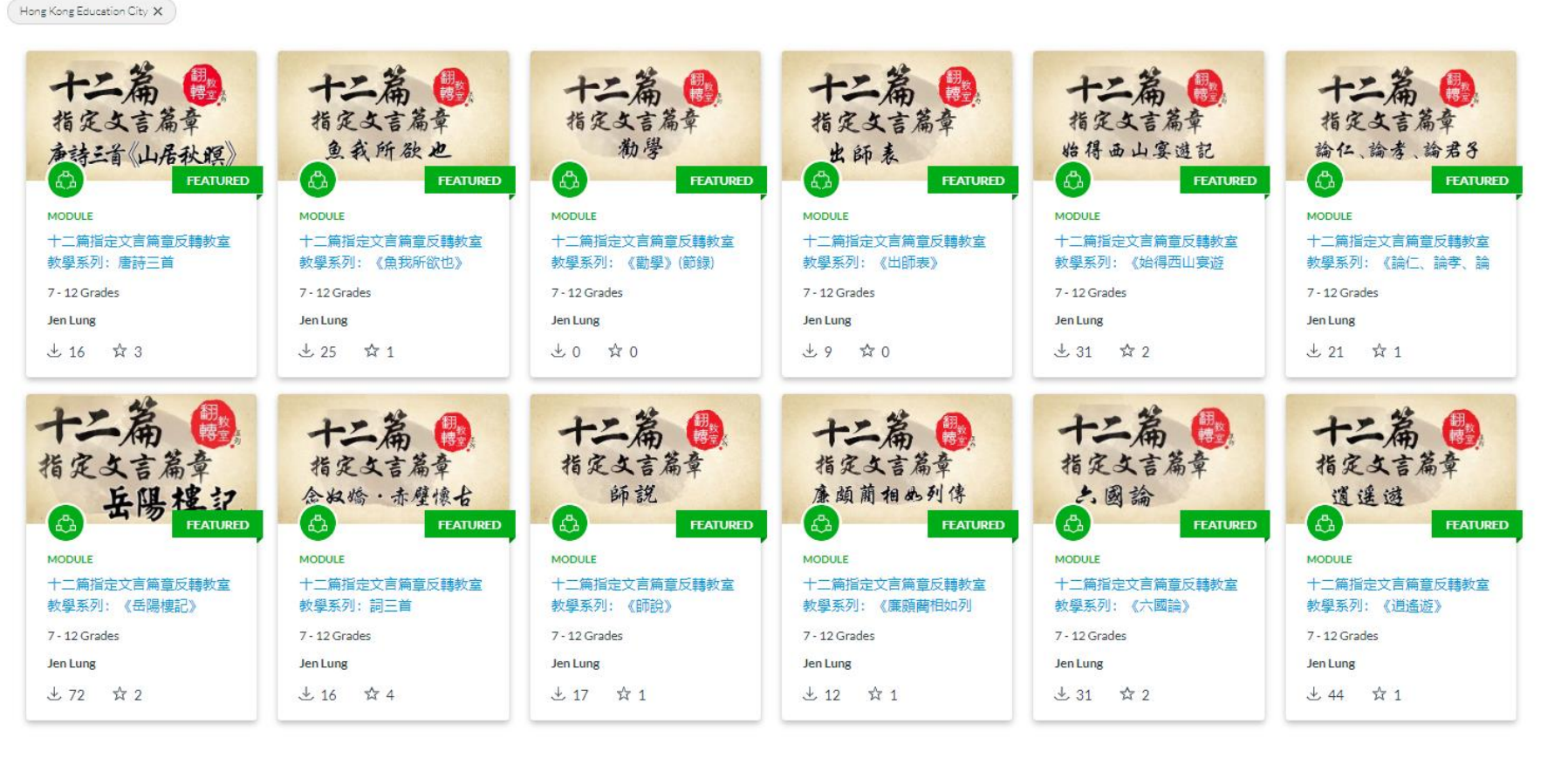

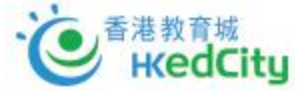

#### 教城服務 HKEdCity Services

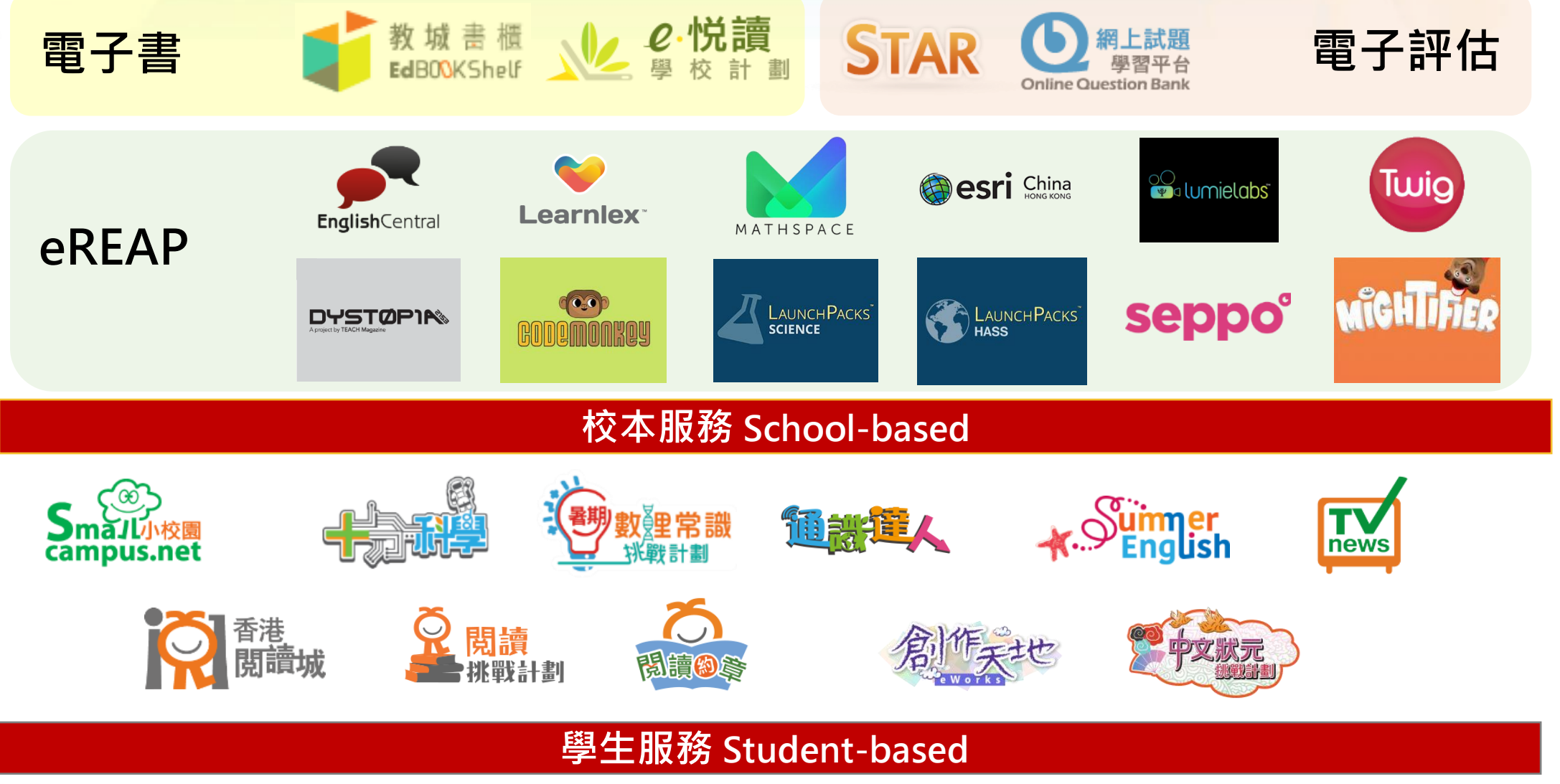

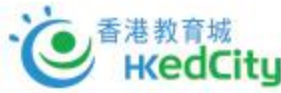

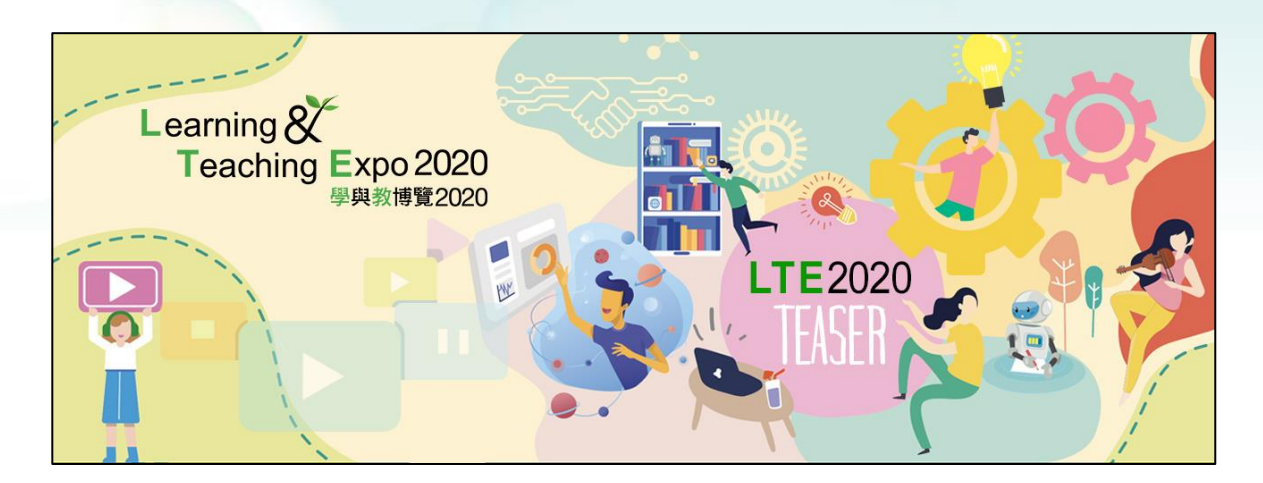

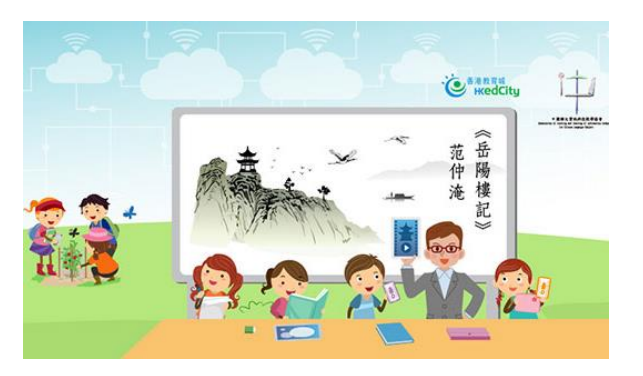

#### 「12篇指定文言篇章翻轉教室教學系列— 以文會友《岳陽樓記》教學分析」研討會

為助中文科教師更易實踐電子教學,有豐 富教學經驗的學者及語文教師,分享中國 語文科12篇指定文言篇章的翻轉教室教學 短片,並深入分析《岳陽樓記》的教學技 巧。

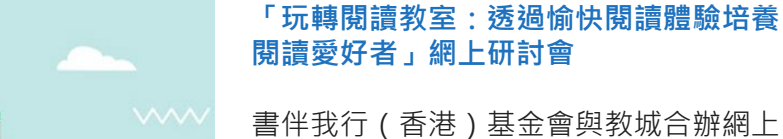

書伴我行(香港)基金會與教城合辦網上 研討會,分享如何設計合適的教學活動, 將教室變身遊樂場,讓學生體驗閱讀的樂 趣。

#### 「LTE2020 Teaser」:網上教師專業發展特備版 @ Go eLearning

由「學與教博覽2020」的10多位國際及本地學者、 專家和創新教師,以影片形式分享真知灼見,主題 包括**疫中疫後的教育新常態、正向教育、人工智能** 教**育**等

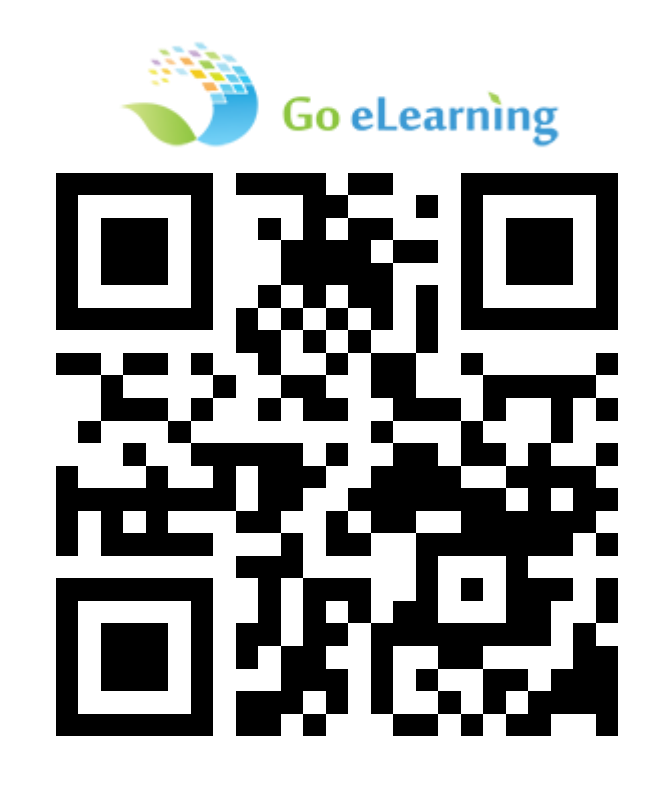

WWW.HKEDCITY.NET/GOELEARNING

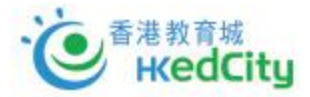

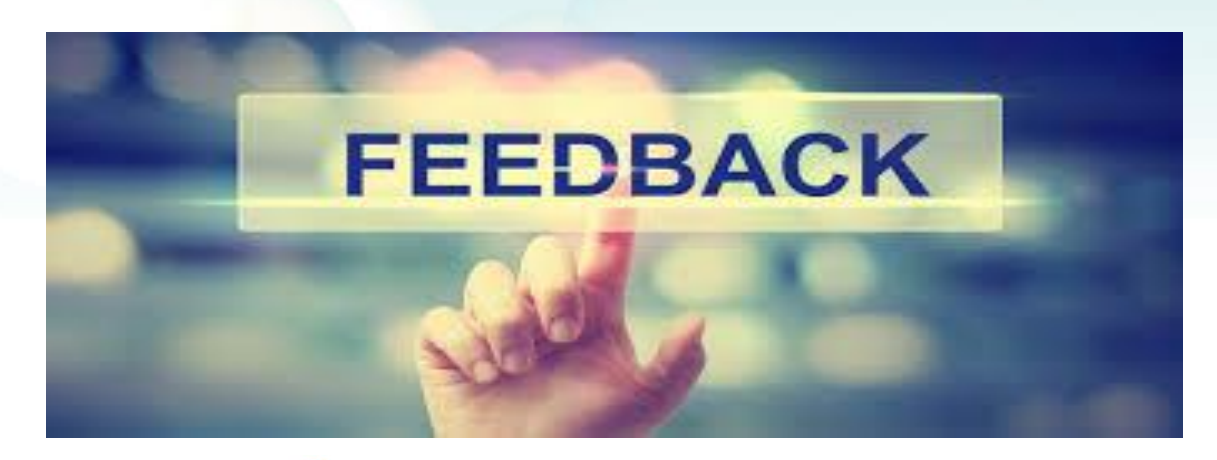

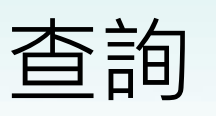

熱線:+852 2624 1000
 星期一至星期六
 上午8時至下午10時
 \*公眾假期除外

電郵: info@edcity.hk

網站: www.hkedcity.net

網上 問卷

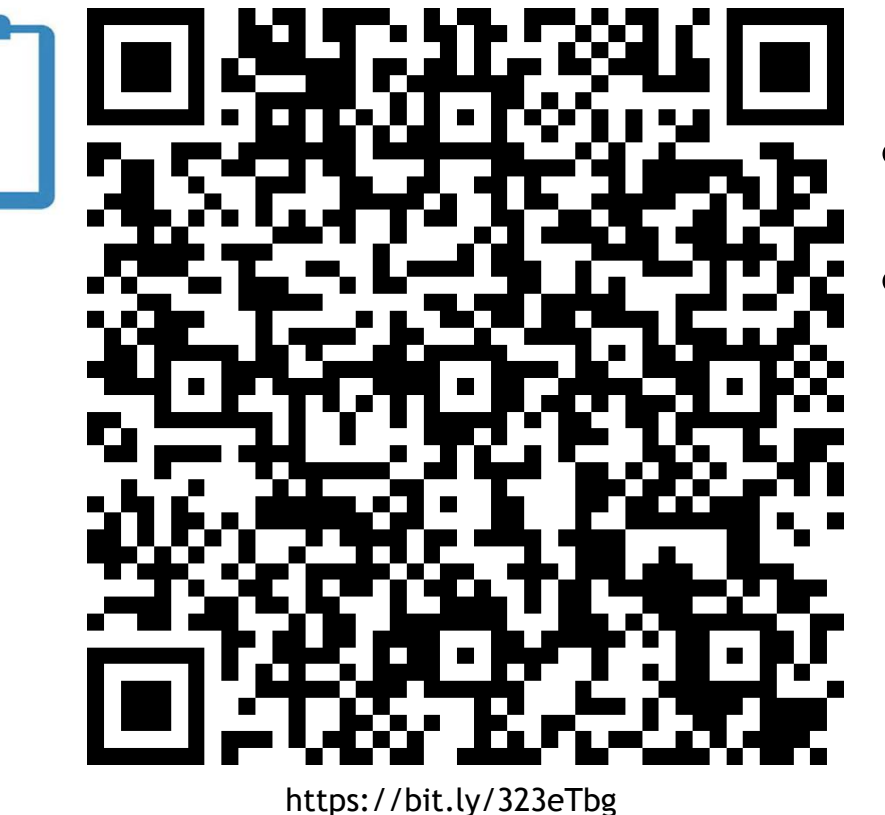

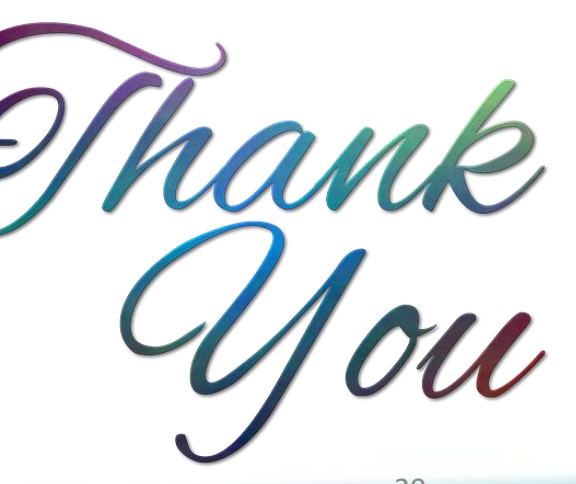

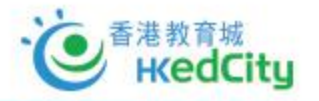